# Utilizzo delle caselle di posta FUNZIONALI (Condivise)

# Link Utili:

## **Uso Via WEB**

https://support.microsoft.com/it-it/office/aprire-e-usare-una-cassetta-postale-condivisa-in-outlooksul-web-98b5a90d-4e38-415d-a030-f09a4cd28207

Aprire e usare cassette postali condivise in Outlook Web App - Supporto tecnico Microsoft

### Uso Con Outlook APP

https://support.microsoft.com/it-it/office/aprire-e-usare-cassette-postali-condivise-in-outlookd94a8e9e-21f1-4240-808b-de9c9c088afd

## NOTE OPERATIVE

(a titolo d'esempio viene utilizzata la casella noreply.migrazioneposta365)

## Per l'uso con Outlook APP.

Quando viene segnalata l'attivazione della casella è necessario riavviare Outlook, la casella di posta comparirà a SX nello spazio dedicato alle caselle di posta configurate.

### **NOTA OPERATIVA:**

Tutte la mail scaricate sul client vanno ad occupare spazio su file .OST creato all'atto della prima configurazione del client.

Anche le caselle condivise, nella configurazione standard, fanno riferimento allo stesso file e quindi in caso di elevato traffico di mail è possibile che si saturino i 50GB che sono la dimensione massima gestita da Outlook App per questo tipo di file.

Per evitare il blocco dell'applicazione e bene limitare lo scarico alle solo mail dell'ultimo anno e disattivare la modalità cache per le caselle condivise.

#### PER I DETTAGLI VEDERE LE NOTE IN FONDO A QUESTA GUIDA CONFIGURAZIONE MODALITA' CACHE E PERIODO DI MENTENIMENTO POSTA

#### Come predisporre il primo invio.

1) Su menù Home selezionare Nuovo Messaggio di posta elettronica

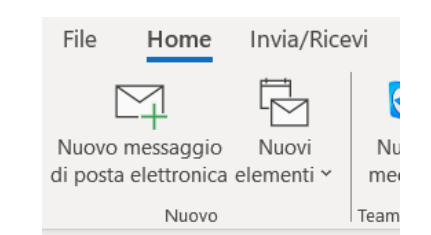

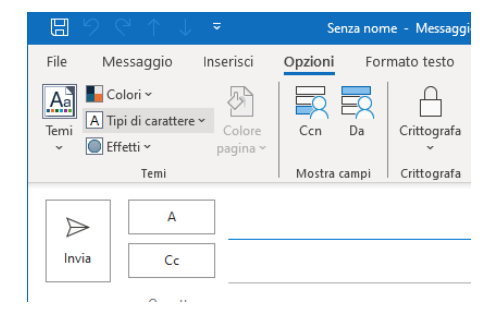

2) Se NON compare il bottone DA procedere come segue:

- 日 Senza nome - Messaggio File Opzioni Messaggio Inserisci Formato testo Colori ~ Ð Aa A Tipi di carattere Temi Colore Cci Da Crittografa 🔵 Effetti ~ pagina ~ Temi Mostra campi Crittografa propriacaselladiposta@enea.it Da 🗸  $\geqslant$ Invia А Cc
- 3) Menù Opzioni e cliccare sul bottone Da

- Scorrendo la finestrella Da scegliere
   Altro indirizzo di posta elettronica
- Senza nome - Messaggio (HTML) File Messaggio Inserisci Opzioni Formato testo Revisione 📕 Colori 🗸 R пО Ω Aa ER ×× A Tipi di carattere ~ Usa pulsanti di Temi Ccn Crittografa Da 🔵 Effetti ~ pagina ~ votazione ~ Temi Mostra campi Crittografa Da 🗸 propriacaselladiposta@enea.it  $\geqslant$ propriacaselladiposta@enea.it Invia Altro indirizzo di posta elettronica. > Cc Oggetto
- 5) Comparirà una finestrella e cliccare sul bottone Da...

| <b>B</b> 9 9     |                                           |               | Senza nome - Messa  | iggio (HTML)                | P Cerca               | a                         |                                          |                                |
|------------------|-------------------------------------------|---------------|---------------------|-----------------------------|-----------------------|---------------------------|------------------------------------------|--------------------------------|
| File Me          | ssaggio Ins                               | erisci Opzior | ni Formato test     | o Revisione                 | Guida                 |                           |                                          |                                |
| Temi A Tip       | ilori ~<br>pi di carattere ~<br>retti ~ p | Colore Ccn    | Da Crittogra        | fa Usa pulsant<br>votazione | Richiedi conferma     | di recapito<br>di lettura | Galva elemento Rita<br>inviato in ~ reca | arda Invia<br>apito risposte a |
|                  |                                           | 1 MOSU        | a campi i crittogra |                             | vennica               | 121                       | Ante opzit                               | 111 121                        |
| $\triangleright$ | Da 🗸                                      | propriacasel  | ladiposta@enea.     | it                          |                       |                           |                                          |                                |
| Invia            | А                                         |               |                     |                             |                       |                           |                                          |                                |
|                  | Cc                                        |               |                     |                             |                       |                           |                                          |                                |
|                  | Oggetto                                   |               |                     |                             |                       |                           |                                          |                                |
|                  |                                           |               |                     |                             | Invia da altro indiri | izzo di posta elet        | ttronica                                 | ×                              |
|                  |                                           |               |                     |                             | Da                    |                           |                                          |                                |
|                  |                                           |               |                     |                             |                       |                           | OK                                       | Annulla                        |

6) Nel campo **Rubrica** scegliere **All Users** e scrivere nl campo di **Cerca in**: *il casella di posta funzionale assegnata*.

| IJ              | じ   ペ                                    | ÷               | Se          | nza nome - Mess | aggio (HTML)                    | , Сегса                                                             |                                  |                         |                    |                  |   |
|-----------------|------------------------------------------|-----------------|-------------|-----------------|---------------------------------|---------------------------------------------------------------------|----------------------------------|-------------------------|--------------------|------------------|---|
| File            | Messaggio                                | Inserisci       | Opzioni     | Formato tes     | o Revisione                     | Guida                                                               |                                  |                         |                    |                  |   |
| Aa<br>Temi<br>~ | ■ Colori ~ A Tipi di carattere Effetti ~ | Colore pagina ~ | Ccn         | Da Crittogr     | afa Usa pulsanti<br>votazione ~ | □ Richiedi conferma di recapit<br>di □ Richiedi conferma di lettura | o Salva elemento<br>inviato in ~ | o Ritarda<br>recapito r | Invia<br>isposte a |                  |   |
|                 | Temi                                     |                 | Mostra      | campi Crittogr  | afa                             | Verifica                                                            | Altre                            | opzioni                 | L2                 |                  |   |
|                 | > Da ∨                                   | propri          | acaselladij | oosta@enea.it   | Seleziona mitte                 | ente: All Users<br>Futte le colonne 🔿 Solo nome                     | Rubrica:                         |                         |                    | ×                |   |
| Inv             | ia A                                     |                 |             |                 |                                 | $\rightarrow$ ×                                                     | All Users                        |                         | ~                  | Ricerca avanzata |   |
| L               |                                          |                 |             |                 | Nome                            | Posizione                                                           | Τe                               | elefono (uff.)          | ) Luogo            | o Reș            | t |

7) Selezionare la casella funzionale individuata nel riquadro sottostante e cliccare su OK

| 899                                 | 2 ↑ ↓                                | <del>~</del>       | Se          | nza nom | e - Messagg      | io (HTML)                     | )               | O Cerca                                     |                                                  |              |                  |
|-------------------------------------|--------------------------------------|--------------------|-------------|---------|------------------|-------------------------------|-----------------|---------------------------------------------|--------------------------------------------------|--------------|------------------|
| File Me                             | ssaggio In                           | serisci            | Opzioni     | Forn    | nato testo       | Revisione                     | Guida           |                                             |                                                  |              |                  |
| Temi<br>Col<br>Temi<br>Col<br>A Tip | lori ~<br>i di carattere ~<br>etti ~ | Colore<br>pagina ~ | Ccn         | Da      | Crittografa<br>~ | Usa pulsanti o<br>votazione ~ | ☐ Richiedi o    | conferma di recapito<br>conferma di lettura | Salva elemento<br>inviato in ~ recapito rispo    | via<br>ste a |                  |
|                                     | Temi                                 |                    | Mostra      | campi   | Crittografa      | C 1 1                         | Verifica        | A11.11                                      | Altre opzioni                                    | <b>I</b> ⊒   |                  |
| )<br>Invia                          | Da V<br>A                            | propr              | riacasellad | iposta@ | enea.it          | Cerca in:  T                  | utte le colonne | Solo nome F                                 | <b>tubrica:</b><br>Risultati ricerca - All Users | ~            | Ricerca avanzata |
|                                     |                                      | ]                  |             |         |                  | Nome                          |                 | Posizione                                   | Telefono (uff.)                                  | Luogo        | Rej              |
|                                     | Cc                                   |                    |             |         |                  | 🗙 noreply.mig                 | grazioneposta3  | 55                                          |                                                  |              | ^ L              |
|                                     | Oggetto                              |                    |             |         |                  |                               |                 |                                             |                                                  |              |                  |
|                                     |                                      |                    |             |         |                  | ٢                             |                 |                                             |                                                  |              | >                |
|                                     |                                      |                    |             |         |                  |                               |                 |                                             | (                                                | ОК           | Annulla          |

#### 8) Cliccare nuovamente su OK

|                       |                                                        | Senza nome - Messaggi    | o (HTML)                                                                         |                                                                                      |
|-----------------------|--------------------------------------------------------|--------------------------|----------------------------------------------------------------------------------|--------------------------------------------------------------------------------------|
| File Me               | ssaggio Inserisci                                      | Opzioni Formato testo    | Revisione Guida                                                                  |                                                                                      |
| Temi Co<br>Temi A Tip | olori ~<br>oi di carattere ~ Colore<br>etti ~ pagina ~ | Ccn Da Crittografa       | Usa pulsanti di Conferma di recapito<br>votazione - Richiedi conferma di lettura | Salva elemento Ritarda Invia<br>inviato in ~ recapito risposte a<br>Altre opzioni 51 |
| D<br>Invia            | Da V propri                                            | iacaselladiposta@enea.it |                                                                                  |                                                                                      |
|                       |                                                        |                          | Invia da altro indirizzo di posta Da O noreply.mig                               | elettronica ×                                                                        |

9) Selezionare ora la casella dalla tendina **Da** ed inviare il messaggio da quel momento la nuova casella resterà a disposizione.

|       |                                       | Senza nome - Messagg                    | io (HTML) 🔎 Cerca                                |                                                                     |
|-------|---------------------------------------|-----------------------------------------|--------------------------------------------------|---------------------------------------------------------------------|
| File  | Messaggio Inserisci                   | Opzioni Formato testo                   | Revisione Guida                                  |                                                                     |
| Temi  | Colori ~                              | Ccn Da Crittografa                      | Usa pulsanti di conferma di recap<br>votazione ~ | ra Salva elemento Ritarda Invia<br>inviato in ~ recapito risposte a |
|       | Temi                                  | Mostra campi Crittografa                | Verifica                                         | Altre opzioni 🕠                                                     |
| Þ     | Da 🗸 norep<br>propriacaselladiposta@e | ly.migrazioneposta365@enea.it<br>1981.i |                                                  |                                                                     |
| Invia | noreply.migrazionepo                  | ta365@enea.it 🗙                         |                                                  |                                                                     |
|       | Altro indirizzo di posta              | elettronica                             |                                                  |                                                                     |
|       | Oggetto                               |                                         |                                                  |                                                                     |

**10)** Le mail inviate dalla casella condivisa saranno visibili sia nella posta inviata della casella stessa che nella posta inviata del delegato

# Per l'uso via interfaccia WEB di Outlook (OWA).

Quando viene segnalata l'attivazione della casella se si vuole utilizzarla attraverso l'interfaccia WEB occorre seguire queste istruzioni la prima volta:

 Accedere a <u>https://office.com</u> e procedere all'autenticazione a più fattori (MFA) secondo le solite modalità, quindi cliccare sull'icona di **Outlook** sulla barra di sinistra della schermata.

2) Si entrerà così nell'interfaccia WEB di Outlook (OWA).
Ora occorre aggiungere la casella Condivisa tra le caselle configurate.
Per far questo occorre *cliccare col tasto destro* sulla voce Cartelle e selezionare la voce Aggiungi cartella o cassetta postale condivisa

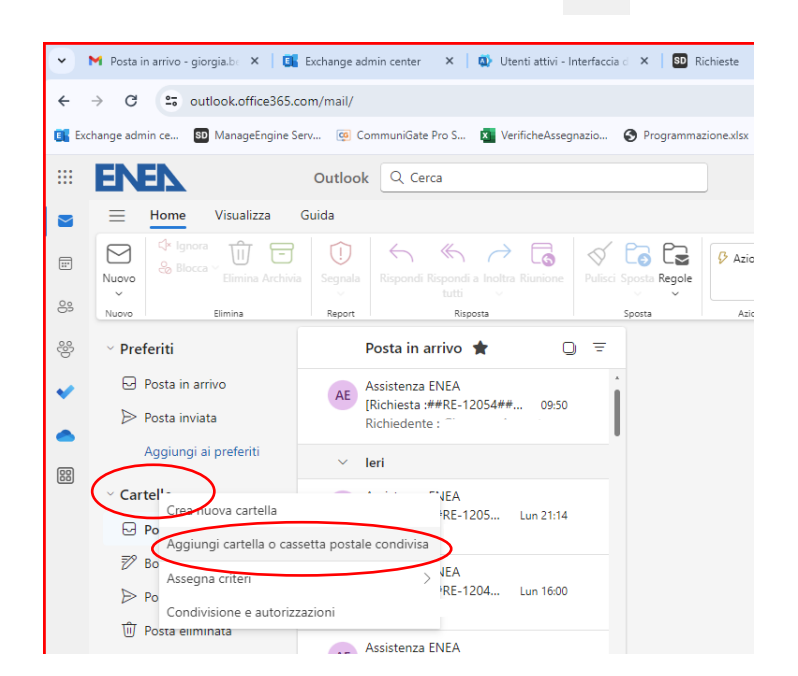

Outlool

w

x

NerPoi

3) Scrivere il nome dalle casella di posta Condivisa fino a quando sarà proposta dal sistema quindi selezionarla e cliccare sul bottone **Aggiungi** 

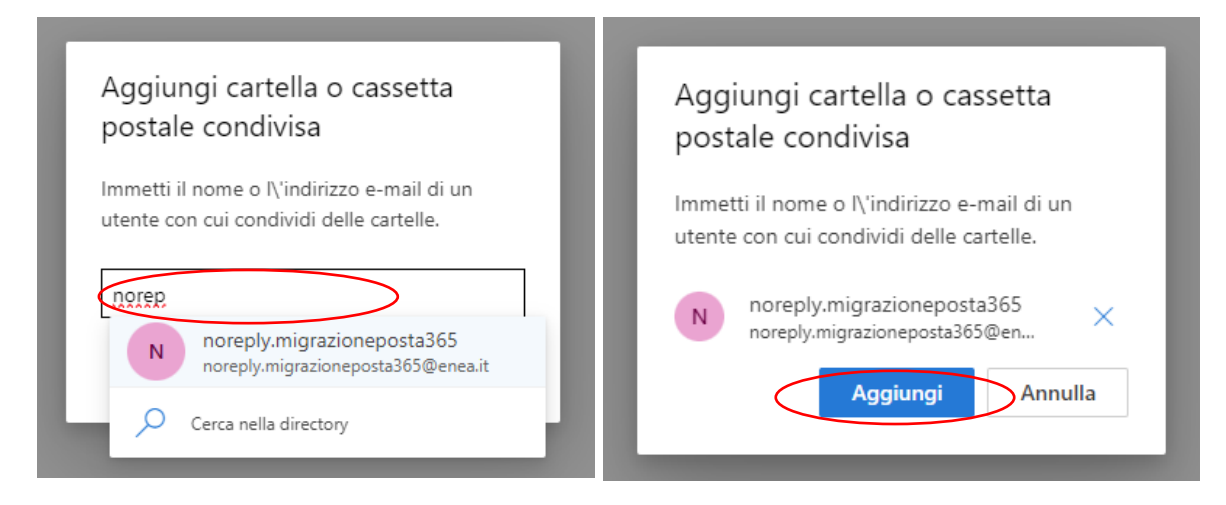

🗙 🕅 Posta in arrivo - giorgia.b- 🗙 📔 🌉 Exchang ← → C stock.office365.com E Ex change admin ce... 80 Ma ENEL Outloo 📃 Home Visualizza Guida  $\simeq$  $\square$ ... 88 쌿 Preferiti Posta in arrivo ~ ➢ Posta inviata • Aggiungi ai p 88 Cartelle Posta in arrivo 🔊 Bozze ➢ Posta inviata 🗊 Posta eliminata C2 Posta indeside T Archivic 🕞 Note 🗅 Cronologia de E Feed RSS 🗅 Trash Crea nu Cartelle di ricerca noreply.migrazioneposta365 Gruppi 🗄 🔎 Cerca

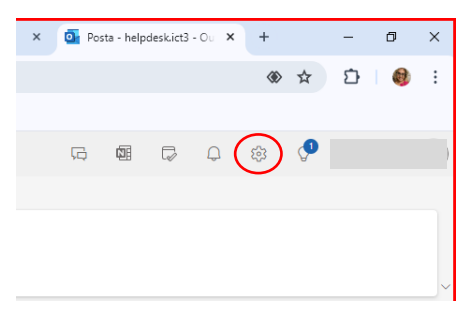

4) A questo punto la casella di posta condivisa comparirà tra le caselle disponibili sulla sinistra della schermata

5) Se nel predisporre un nuovo messaggio il bottone **Da** non compare occorre seguire la seguente procedura per fissarlo. Cliccare sull'iconcina **ingranaggio** in alto a destra della schermata di Outlook (OWA), dove compare anche il nome della propria casella di posta

| Cliccare su:             | Impostazioni         | Layout                                | Componi e rispondi                                                                     |
|--------------------------|----------------------|---------------------------------------|----------------------------------------------------------------------------------------|
| Posta                    | Q Cerca impostazioni | Componi e rispondi                    |                                                                                        |
| e quindi                 | (승) Generale         | Suggerimenti intelligenti<br>Allegati |                                                                                        |
| Componi e                | Posta                | Regole                                |                                                                                        |
| Rispondi                 | ersone               | Pulisci<br>Posta indesiderata         |                                                                                        |
| Nella pagina che         |                      | Azioni rapide                         |                                                                                        |
| comparirà sulla          |                      | Personalizza azioni                   |                                                                                        |
| destra spuntare la       |                      | Sincronizza la posta<br>elettronica   | Includi un collegamento alla mia pagina delle prenotazioni nella firma                 |
|                          |                      | Gestione messaggi                     | Seleziona firme predefinite                                                            |
| VUCC.                    |                      | Risposte automatiche                  | Per i nuovi messaggi: (Nessuna firma) 🗸                                                |
| Mostra sempre            |                      | Criteri di conservazione              | Per risposte/inoltri: (Nessuna firma)                                                  |
| Da                       |                      | S/MIME<br>Gruppi                      |                                                                                        |
| Cliccare su Salva        |                      |                                       | Formato messaggio                                                                      |
| e chiudere quindi        |                      |                                       | scegii se visuaizzare le rigne Da e Ccn durante la composizione di un messaggio.       |
| finestrella              |                      |                                       | Mostra sempre Da                                                                       |
| cliccando sulla <b>X</b> |                      |                                       | Scrivi i messaggi in formato 🛛 HTML \vee format                                        |
| in alto a destra         |                      |                                       | Aptos $\checkmark$ 12 $\checkmark$ <b>B</b> $I$ $\sqcup$ $\blacktriangle$ $\checkmark$ |
|                          |                      |                                       | Salva Rimuovi                                                                          |

6) Comparirà il pannello delle Impostazioni.

7) Quando si invierà il primo messaggio, selezionare dalla finestrella Da "Altro indirizzo di posta eletronica"

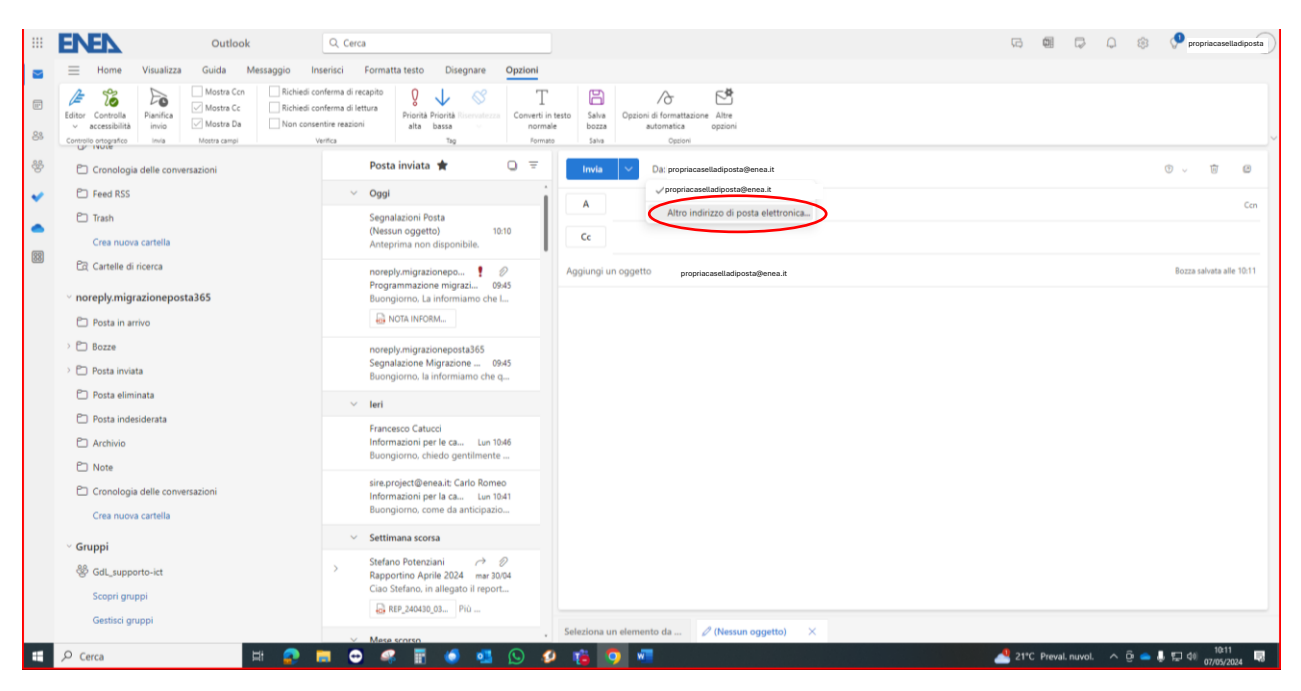

8) Scrivere il nome della casella di posta condivisa finchè comparirà nell'elenco sottostante e quindi selezionarla ed inviare il messaggio.

Da quel momento essa resterà disponibile nell'elenco.

| ♥ Posta in arrivo - giorgia.b: X 🚺 Exchange admin center X                                                                                                    | 🚳 Utenti attivi - Interfaccia 🗧 🗙   🔯 Richieste 🛛 X   🔕 VerificheAssegnazioniMa: X   🔤 Elenco telefonico Enea 🛛 X   👔                                                                                                    | Timesheet × 💁 Posta - helpdeskict3 - O: × + - 🗗 × |  |  |  |  |  |  |
|----------------------------------------------------------------------------------------------------|----------------------------------------------------------------------------------------------------|---------------------------------------------------|--|--|--|--|--|--|
| ← → ♂ ⇔ outlook.office365.com/mail/sentitems                                                                                                    |                                                                                                    | ● ☆ 亞   🜒 :                                       |  |  |  |  |  |  |
| 📧 Exchange admin ce 🔟 ManageEngine Serv 🧐 CommuniGate Pro S                                                                                                    | Lochange admin e 🔟 Managelingine Ser 🛞 Communifiate Pro S. 🗕 Werlichekssegnasio 🗞 Programmazionadist 💆 Elerco triefelonico En 📼 KT - II computer è L. 🗞 scessivilianea Jula.                                                                                                    |                                                   |  |  |  |  |  |  |
| III ENEN Outlook                                                                                                    | Q. Cerca                                                                                                    | 🗔 🚳 📮 🗘 🕸 propriacaselladiposta                   |  |  |  |  |  |  |
| 🔄 📃 Home Visualizza Guida Messaggio In                                                                                                    | serisci Formatta testo Disegnare Opzioni                                                                                                    |                                                   |  |  |  |  |  |  |
| Image: Control a         Image: Control a         Image: Control a< | nferma di recapito<br>nferma di recapito<br>Provinita Provinita Tromania<br>nter reasioni<br>trag<br>T<br>Camerti In testi<br>Tag<br>T<br>Camerti In testi<br>T<br>Camerti In testi<br>T<br>Camerti In testi<br>T<br>Camerti In testi<br>Sala<br>Sala<br>Sal |                                                   |  |  |  |  |  |  |
| 😤 🖻 Cronologia delle conversazioni                                                                                                    | Posta inviata 🚖 🔾 \Xi Invia 🗸 Da: norepk                                                                                                    | © √ († 12                                         |  |  |  |  |  |  |
| ✓ Peed RSS                                                                                                    | V Oggi                                                                                                    | <b>)</b>                                          |  |  |  |  |  |  |
| Trash                                                                                                    | Segnalazioni Posta<br>(Nessun oggetto) 10:10 Cerca nella directory                                                                                                    |                                                   |  |  |  |  |  |  |
| Crea nuova cartella                                                                                                    | Anteprima non disponibile.                                                                                                    |                                                   |  |  |  |  |  |  |
| 명한 단국 Cartelle di ricerca<br>~ noreply.migrazioneposta365<br>다 Posta in arrivo                                                                                                    | noreply.migrazionepo t DAS<br>Programmazione migrazi 0945<br>Buongiorno. La informizimo che L<br>Im NOTA INFORM                                                                                                    | Bozza salvata alle 10.11                          |  |  |  |  |  |  |
| > 🗁 Bozze                                                                                                    | noreply.migrazione.posta365<br>Segnalazione.Migrazione                                                                                                    |                                                   |  |  |  |  |  |  |
| Posta eliminata                                                                                                    | ∨ leri                                                                                                    |                                                   |  |  |  |  |  |  |
| <ul> <li>Posta indesiderata</li> <li>Archivio</li> </ul>                                                                                                    | Francesco Catucci<br>Informazioni per le ca Lun 1046<br>Bioungiorno. chiedo gentilmente                                                                                                    |                                                   |  |  |  |  |  |  |
| <ul> <li>Note</li> <li>Cronologia delle conversazioni</li> <li>Crea nuova cartella</li> </ul>                                                                                                    | sire.project@enea.it: Carlo Romeo<br>Informazioni per la ca Lun 1041<br>Buongiorno, come da anticipazio                                                                                                    |                                                   |  |  |  |  |  |  |
| ✓ Gruppi                                                                                                    | ✓ Settimana scorsa                                                                                                    |                                                   |  |  |  |  |  |  |
| GdL_supporto-ict<br>Scopri gruppi                                                                                                    | Stefano Potenziani                                                                                                    |                                                   |  |  |  |  |  |  |
| Gestisci gruppi                                                                                                    | ✓ Mase scorson ✓ Seleziona un elemento da  Ø (Nessun oggetto) ×                                                                                                    |                                                   |  |  |  |  |  |  |
| 📹 🔎 Cerca 🛛 🖽 🕵                                                                                                    | = 🗢 🧔 🖥 🌒 💁 💭 🥔 🎁 🔤 🖷                                                                                                    | 🚢 21°C Preval. nuvol. 🔨 🙆 🎩 🗊 🕬 10:12             |  |  |  |  |  |  |

# Configurazione modalita' cache e periodo di mantenimento posta SOLO per Outlook APP

1) Cliccare sul menù File

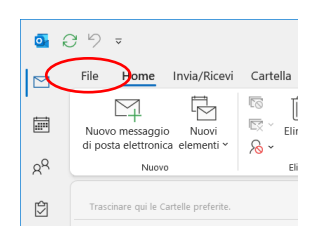

2) Selezionare Impostazione Account e nuovaente Impostazione Account

| segnalazioni.crede       | nziali - Inbox - segnalazioni.credenziali - Outlook                                                                                                    |
|--------------------------|----------------------------------------------------------------------------------------------------|
| e                        | Informazioni account                                                                                                    |
| Informazioni             | helpdesk.postasaluggja@enea.it<br>Microsoft Exchange                                                                                                    |
| esporta                  | + Aggiungi account                                                                                                    |
| Salva con<br>nome        | Impostazioni account<br>Consente di modificare le impostazioni per l'account<br>o configurare più connessioni.                                                                                |
| Salva allegati<br>Stampa | Impostazioni accunt.<br>Consente di accunte si accont da ivec.<br>Impostazioni accunt.<br>Consente di aggiungen e rimuovere accunt o di modificare le<br>impostazioni di consesso e existenti |
|                          | <ul> <li>Impostazioni di sincronizzazione e nome account</li> </ul>                                                                                                    |

3) Cliccare 2 volte sul nome della propria casella di posta nella scheda Posta Elettronica:

| Impostazioni account                                                                               |                                                                           |
|----------------------------------------------------------------------------------------------------|---------------------------------------------------------------------------|
| Account di posta elettronica<br>È possibile aggiungere o rimuovere un account o selezionare un acc | ount e modificarne le impostazioni.                                       |
| Posta elettronica File di dati Feed RSS Elenchi SharePoint Calendari Int                           | ernet Calendari pubblicati Rubriche                                       |
| 🧐 Nuovo 🧏 Correggi 🖅 Cambia 🛇 Imposta come predefinito                                             | X Ri <u>m</u> uovi 🔹 🐐                                                    |
| Nome                                                                                               | Тіро                                                                      |
| onome.cognome@enea.it                                                                              | Microsoft Exchange (invia da questo account per impostazione predefinita) |
|                                                                                                    |                                                                           |

4) Lasciare spuntata la voce "Usare la Modalità cache....";
 Scorrere la barra in modo che venga visualizzata la voce "1 anno";
 Cliccare quindi sul bottone "Altre impostazioni"

|                                                                                           | $\times$ |
|-------------------------------------------------------------------------------------------|----------|
| Impostazioni account Exchange<br>helpdesk.postasaluggia@enea.it                           |          |
| Impostazioni offline                                                                      |          |
| Vusare la Modalità cache per scaricare la posta elettronica in un file di dati di Outlook |          |
|                                                                                           |          |
|                                                                                           |          |
| Altre impostazioni Avanti                                                                 |          |
|                                                                                           |          |

# 5) Cliccare sulla scheda "Impostazioni Avanzate" Fissare le opzioni così come da figura (Spunte SOLO su "Usa modalità cache" e "Attiva miglioramenti dei calendari condivisi"

| Microsoft Exchange                                 | X Microsoft Exchange                                                                                                    |
|----------------------------------------------------|----------------------------------------------------------------------------------------------------|
| Generale Impostazioni avanzate Sicurezza           | Generale Impostazioni avanzate Sicurezza                                                                                                    |
| <u>C</u> assetta postale:<br>Nome.congnome@enea.it | Cassette postali<br>Ulteriori <u>c</u> assette postali da aprire:<br>Aggi <u>ungi</u><br><u>Bimuovi</u>                                                                                       |
|                                                    | Impostazioni modalità cache<br>Usa modalità cache<br>Scarica cartelle condivi <u>s</u> e<br>Scarica cartella Preferite di Cartelle pubblic <u>h</u> e<br>Impostazioni file di dati di Outlook |
|                                                    | Funzionalità di Microsoft 365<br>I Attiva miglioramenti dei <u>c</u> alendari condivisi                                                                                                    |
|                                                    | Modalità cassetta postale<br>Outlook viene eseguito in modalità Unicode con Microsoft<br>Exchange.                                                                                            |
| OK Annulla Appli                                   | a OK Annulla Applica                                                                                                    |

6) Cliccare su Applica e riavviare Outlook App

### PER COMPATTARE IL FILE .OST (Solo se necessario)

1) Seguire la precedente procedura fino al punto 5 poi cliccare sul bottone "Impostazioni file di dati di Outlook";

| Impostazioni file di dati di Outlook $$                                              |  |  |  |  |  |
|--------------------------------------------------------------------------------------|--|--|--|--|--|
| File:         k\nome.cognome@enea.it.ost         Sfoglia                             |  |  |  |  |  |
| <u>Compatta</u><br><u>Riduce le dimensioni del file di dati di<br/>Outlook (ost)</u> |  |  |  |  |  |
| OK Annulla                                                                           |  |  |  |  |  |

- 2) Cliccare sul bottone **Compatta** ed attendere la fine dell'attività;
- 3) Al termine premere OK e riavviare Outlook;